# 研究生制定培养计划、网上选课系统 操作说明(学生版)

#### 一、制定培养计划

1. 进入选课界面:

<u>https://yjsxk.urp.seu.edu.cn/yjsxkapp/sys/xsxkapp/index.html</u>, 输入用户名(一卡通号)、密码和验证码,登录成功。

| 家东东大学                                |                      | English   |
|--------------------------------------|----------------------|-----------|
| 2025-01-16<br>09:00:00               | 2024-2025学年春季学期研究生选课 | 登录        |
| 2024-2025 <del>学年春</del><br>季学明研究生选课 | 来开始<br>距离开始          | 行通号<br>密码 |
|                                      |                      | 整录<br>登录  |
| 2025-02-24<br>09:00:00               | 选课策略 <b>可选可退</b>     |           |

忘记密码访问界面:

<u>https://newids.seu.edu.cn/authserver/getBackPasswordMainPage.do</u>,进行找回密码操作;或者联系网络中心,电话: 025-52090048。

注: 推荐使用 360 浏览器或谷歌浏览器。

2. 登录页面后,点击'我的计划",开始维护本人的培养计划。

| 東南大學<br>Metrindari Polyagari             |                       | English 遇出         |
|------------------------------------------|-----------------------|--------------------|
| ② 2025-01-16<br>09:00:00<br>2024-2025学年素 | 2024-2025学年春季学期研究生选课  | 202285             |
| 季学期研究生选课                                 | 距离开始                  | 13%                |
|                                          | 0 1 6 天 1 6 小时 1 8 分钟 | 26 3.5<br>总学分 已修学分 |
| 2025-02-24<br>09:00:00                   | 选课策略 可选可退             | 我的计划 → 我的选课        |
|                                          |                       | 查看我的课表 打印课程选课表     |

 进入"我的培养计划"页面,默认会把本培养方案的必修课 程加载到个人培养计划中。

| <b>戝的</b> 培 | 养计划          |                                  |    |        |        |         |        |
|-------------|--------------|----------------------------------|----|--------|--------|---------|--------|
| 培养计划课       | 經維护开放时间:2    | 019/07/17 ~ 2019/08/31           |    |        |        |         |        |
| 维护说明        | : 远课前需要认真:   | 周读本专业的培养方案,了解课程设置和学分结构,拟制个人培养计划。 |    |        |        |         |        |
|             | 2019级        |                                  |    |        |        |         |        |
| 学号:         |              | 院系:                              |    | 专业:    |        |         | 导师:    |
| 培养层次:       |              | 培养方案:                            |    |        |        |         |        |
| 方案学分要       | 「求描述:总学分: 26 | ,C专业必修课: (最低学分: 10)              |    |        |        |         |        |
|             | 课程类别         | A公共必修课                           |    | B公共选修课 |        | C专业必修课  | D专业选修课 |
| 当時          | 射选课学分(要求学分   | ł) 6(0)                          |    | 3(0)   |        | 4(10.0) | 2(0)   |
| 7           | 位课学分(要求学分    | )                                |    |        | 10(16) |         |        |
| 总           | 十选课学分(要求学分   | 3)                               |    |        | 15(26) |         |        |
| 提交          | 本专业选课        | 添加选修课程                           |    |        |        |         |        |
| A公共         | 必修课 已        | 选学分:6                            |    |        |        |         |        |
|             |              |                                  |    |        |        |         |        |
| 操作          | 课程代码         | 课程名称                             | 学分 | 学时     | 上课学期   | 考试类型    | 课程层次   |
| 退选          | DB000113     | 中国際兄 刻                           | 2  | 36     | 1      |         | 博士课程   |
| 退选          | MS000151     | 李位英语 💋                           | 4  | 72     | 1      |         | 织士课程   |
| B公共         | 洗修運 已;       | 洗学分:3                            |    |        |        |         |        |
|             |              |                                  |    |        |        |         |        |
| 操作          | 课程代码         | 课程名称                             | 学分 | 学时     | 上课学期   | 考试类型    | 课程层次   |
|             | MS000302     | 自然辨証法概论 💋                        | 1  | 18     | 1      |         | 硕士课程   |
|             | MS000307     | 尊重学术道德,遵守学术规范                    | 1  | 18     | 1      | 笔试      | 硕士课程   |
|             | MS000308     | 创新创业 💋                           | 1  | 18     | 1      | 笔试      | 硕士课程   |

点击"本专业选课",进入页面。默认显示培养方案中的课程,多选组课程可以按方案要求选择,请根据分组情况选择课程不可以多选也不可以少选。

| 的培养计                                    | A公共必修课 要 | 要求学分:0 已逝        | 5学分:9             |               |              |    |      |                  |      |
|-----------------------------------------|----------|------------------|-------------------|---------------|--------------|----|------|------------------|------|
| 带计划课程维护                                 | 操作       | 课程代码             | 课程名称              | 多选组           | 上课学期         | 学分 | 学时   | 课程开课季节           | 备注   |
| 集护说明: 选测<br>Ⅳ时装λ自己的                     | ↓↓ 未选    | DB000113         | 中国概況 💋            | 只选1门<br>留学生选中 | 1 •          | 2  | 36   | 春秋季              |      |
| 文怡 20                                   | 已选       | MS000301         | 中国特色社会主义理论与实践研究 🕺 | 国概况           | 1 •          | 2  | 36   | 春秋季              |      |
| ≣: 190643                               | 已选       | MS000111         | 工程矩阵理论 💋          | 最少1门          | 1 •          | 3  | 54   | 秋季               |      |
| ◎ ● ● ● ● ● ● ● ● ● ● ● ● ● ● ● ● ● ● ● | 未选       | MS000112         | 数值分析 💋            |               | 1 •          | 3  | 54   | 秋季               |      |
| 國学分赛求描述                                 | 已选       | MS000151         | 学位英语 💋            | 只透1门<br>留学生洗汉 | 1 •          | 4  | 72   | 春秋季              |      |
| 训                                       | 未选       | MS000156         | 汉语 💋              | 语             | 1 •          | 4  | 120  | 春秋季              |      |
| 当前选课                                    |          |                  |                   |               | 1            |    |      | 1                |      |
| 必修课学<br>总计选课                            | B公共选修课 要 | 要求学分:0 已逆        | 学分:3              |               |              |    |      |                  |      |
|                                         | 10.14    | 100 602 (1) 7.71 | 軍のため。             | A118-40       | 1.100404.000 | -  | Mini | 1040 TT 10 aC-++ | 4134 |

选完课程后请检查学分是否达到方案中总学分、必修课学分 要求。同时某些专业对当个课程类别有最低学分要求,选择 课程时候请注意。

| 课程类别                                 |                                         | A公共必修课                         |     | B公共选修课             |                     | C专业必                   | 修课         | D专业选修课 |    |
|--------------------------------------|-----------------------------------------|--------------------------------|-----|--------------------|---------------------|------------------------|------------|--------|----|
| 当前选课学分(要)                            | 求学分)                                    | 6(0)                           |     | 3(0)               |                     | 4(10                   | .0)        | 2(0)   |    |
| 学位课学分(要求                             | R学分)                                    |                                |     |                    | 10(16)              |                        |            |        |    |
| 总计选课学分(要:                            | 求学分)                                    |                                |     |                    | 15(26)              |                        |            |        |    |
| 多次 全支派                               | 2612 2870269                            | 1991来住                         |     |                    |                     |                        |            |        |    |
| 业必修课 要家                              | 求学分:10.0                                | 已遗学分:4                         |     |                    |                     |                        |            |        |    |
| ,<br>业必修课 要3<br>操作                   | 求学分:10.0<br>课程代码                        | 已选学分14<br>速程&母                 | 多选组 | 上课学期               | 学分                  | 学校                     |            | 课程开课季节 | 審注 |
| *业必修课 要s<br>操作<br>11 未3              | <del>求学分:10.0</del><br>课程代码<br>M5000112 | 已选学分:4<br>遭難名称<br>款還分析         | 多选组 | 上课学期<br>1 •        | <b>7</b> 17<br>3    | <b>学时</b><br>54        | 15季        | 课程开演奏节 | 審注 |
| 2<br>世の修課 要2<br>開作<br>11 未送<br>11 未送 | <del>课程代码</del><br>MS000112<br>MS003106 | 已送学分:4<br>環報名称<br>取扱分析<br>実施内学 | 参选相 | 上课字题<br>1 •<br>1 • | <b>ምታ</b><br>3<br>3 | <b>798</b><br>54<br>54 | 50章<br>50章 | 课程开读多节 | 备注 |

| OUTHRAST UNIVERS                    | 操作                     | 课程代码                                      | 课程名称                                                               | 多选组           | 上课学期               | 学分                  | 学时                    | 课程开课季节                     | 备注 |
|-------------------------------------|------------------------|-------------------------------------------|--------------------------------------------------------------------|---------------|--------------------|---------------------|-----------------------|----------------------------|----|
| 的培养计                                | ↓↓ 未选                  | DB000113                                  | 中国概況 必                                                             | 只选1门<br>留学生选中 | 1 •                | 2                   | 36                    | 春秋季                        |    |
| 计划课程维护                              | 已选                     | MS000301                                  | 中国特色社会主义理论与实践研究 💋                                                  | 国概况           | 1 •                | 2                   | 36                    | 春秋季                        |    |
| 护说明: 选进                             | 日选                     | MS000111                                  | 工程矩阵理论 💋                                                           | 最少1门          | 1 •                | 3                   | 54                    | 秋季                         |    |
| 时装入自己的                              | ↓↓ 未选                  | M\$000112                                 | 数值分析 必                                                             |               | 1 •                | 3                   | 54                    | 秋季                         |    |
| 100542                              | 已选                     | MS000151                                  | 学位英语 必                                                             | 只选1门<br>留学生选汉 | 1 •                | 4                   | 72                    | 春秋季                        |    |
| : 190643<br>层次: 硕士                  | ↓↓ 未选                  | MS000156                                  | 汉语 必                                                               | 语             | 1 •                | 4                   | 120                   | 春秋季                        |    |
| 学分要求描述                              | B公共选修课 要               | ★<br>★学分:0 已逆                             | 学分:3                                                               |               |                    |                     |                       |                            |    |
| 课                                   |                        |                                           |                                                                    |               |                    |                     |                       |                            |    |
| 课<br>当前选课:                          | 操作                     | 课程代码                                      | 课程名称                                                               | 多选组           | 上课学期               | 学分                  | 学时                    | 课程开课季节                     | 备注 |
| 译<br>当前选课:<br>必修课学                  | 操作                     | 课程代码<br>MS000302                          | 课程名称<br>自然辩证法概论 20                                                 | 多选组<br>最少1门   | 上课学期<br>1 ▼        | 学分<br>1             | <b>学时</b><br>18       | 课程开课季节<br>春秋季              | 备注 |
| 選<br>当前选课:<br>必修课等<br>总计选课:         | 操作<br>已选     <br>   未选 | 课程代码<br>MS000302<br>MS000303              | 课程名称           自然時证法概论         多           马克思主义与社会科学方法论         多 | 多选组<br>最少1门   | 上课学期<br>1 ▼<br>1 ▼ | 学分<br>1<br>1        | <b>学时</b><br>18<br>18 | <b>课程开课季节</b><br>春秋季<br>秋季 | 备注 |
| 译<br>当前选课:<br>必修课等<br>总计选课:<br>提交 2 | 操作<br>已选 []]<br> ] 未选  | <mark>课程代码</mark><br>MS000302<br>MS000303 | 课程名称<br>自然辩证法概论 刻<br>马克思主义与社会科学方法论 刻                               | 多选组<br>最少1门   | 上课学期<br>1 ▼<br>1 ▼ | <b>学分</b><br>1<br>1 | <b>学时</b><br>18<br>18 | <b>课程开课季节</b><br>春秋季<br>秋季 | 备注 |

灰色不可操作的课程是培养方案中要求必选的,这部分系统 默认已选择,无需操作。

| 培养计             | A公共必修课 | 要求学分:0 已过 | 选学分:9             |               |      |     |     |        |    |
|-----------------|--------|-----------|-------------------|---------------|------|-----|-----|--------|----|
| 划课程维护           | 操作     | 课程代码      | 课程名称              | 多选组           | 上课学期 | 学分  | 学时  | 课程开课季节 | 备注 |
| 说明: 选》<br>接入自己的 | ↓↓ 未选  | DB000113  | 中国概況 💋            | 只选1门<br>留学生选中 | 1 •  | 2   | 36  | 春秋季    |    |
| a 20            | 已选     | MS000301  | 中国特色社会主义理论与实践研究 必 | 国概况           | 1 •  | 2   | 36  | 春秋季    |    |
| 190643          | 已选     | MS000111  | 工程矩阵理论 必          | 最少1门          | 1 •  | 3   | 54  | 秋季     |    |
| 次:硕士            | 11 未选  | MS000112  | 数值分析 🔗            |               | 1 •  | 3   | 54  | 秋季     |    |
| 分要求描述           | 已选     | MS000151  | 学位英语 必            | 只选1门<br>留学生选汉 | 1 •  | 4   | 72  | 春秋季    |    |
| 课               | ↓↓ 未选  | MS000156  | 汉语 💋              | 语             | 1 *  | ] 4 | 120 | 春秋季    |    |

 如果需要选择的课程不在培养方案里可以点击"添加选修 课",进入页面显示本学院下的全部课程,可输入课程编 号、课程名称来查找课程。

| < 添加选修课程<br>干课单位: 化学化工学 |                        | 查询   |    |    |      |      |      |                      |
|-------------------------|------------------------|------|----|----|------|------|------|----------------------|
| 操作                      | 课程                     | 上课学期 | 学分 | 学时 | 考试类型 | 课程层次 | 开课季节 | 一级学科                 |
| 未透                      | DB019103 - 圖体化学        | 2 •  | 2  | 36 |      | 博士课程 | 春草   | 0703 化学,0805 材料科学与工程 |
| 11 未透                   | D8019127 - 纳米药物        | 1 •  | 2  | 36 |      | 博士课程 | 秋華   | 0817 化学工程与技术         |
| 11 未造                   | D8019126 - 高等僅化原理      | 1 •  | 3  | 54 |      | 博士课程 | 秋季   | 0817 化学工程与技术         |
| 11 未透                   | D8019125 - 分子材料I       | 1 •  | 3  | 54 |      | 博士课程 | 秋華   | 0817 化孝工程与技术         |
| 11 未透                   | D8019124 - 化工技术进展      | 2 •  | 3  | 54 |      | 博士课程 | 春季   | 0817 化孝工程与技术         |
| 11 未透                   | D8019123 - 商分子材料表征方法学  | 1 •  | 3  | 54 |      | 博士课程 | 秋華   | 0817 化学工程与技术         |
| 11 未适                   | D8019122 - 新能源材料       | 1 •  | 2  | 36 |      | 博士课程 | 秋華   | 0817 化学工程与技术         |
| 未造                      | D8019121 - 分析化学文献阅读与写作 | 1 •  | 2  | 36 |      | 博士课程 | 秋華   | 0703 化学              |
| 11 末造                   | D8019120 - 生物偶联技术      | 1 •  | 2  | 36 |      | 博士课程 | 秋季   | 0703 化学              |
| 未返                      | D8019118 - 现代撒分子材料与工程  | 2 •  | 3  | 54 |      | 博士课程 | 春季   | 0817 化学工程与技术         |
| «« « 1 2                | » 共19%改强。              |      |    |    |      |      |      |                      |

8. 确认课程全部选择完成后,点击"提交"按钮,系统会按照 培养方案中的学分要求、课程组要求等进行检查,如果不 满足系统会给出提示,需要进行选计划课程。如果系统提 示提交成功,表示培养已提交成功。只有线上提交培养计 划才能进行本学期选课操作。

 在培养计划开放时间范围内都随时收回提交的计划,重新 调整。请在确认是最终版本后,点击"打印培养计划",打 印报表,导师线下签字。

#### 二、网上选课

1. 点击"我的选课",进入选课页面。

| 家あ大学<br>METRICAL FERNING<br>METRICAL FERNING<br>METRICAL FERN |                               | English 退出                                                                                                    |
|----------------------------------------------------------------------------------------------------|-------------------------------|----------------------------------------------------------------------------------------------------|
| 2025-01-16<br>09:00:00                                                                                                    | 2024-2025学年春季学期研究生选课          | <b>次迎你</b>                                                                                                    |
| 2024-2025 <del>学年春</del><br>季学期研究生选课                                                                                                    | 距离开始<br>0 1 6 天 1 6 小时 0 0 分钟 | 13%                                                                                                    |
| 2025-02-24<br>09:00:00                                                                                                    | 选课策略可选可退                      | 26         3.5           息学分         已修学分           我的计划         →         我的选课           查看我的课表         打印课程选课表 |
|                                                                                                    |                               |                                                                                                    |

2. 计划内课程为培养计划下所有的课程,点击课程代码可查 看该课程下的所有教学班。

|                    |      |                       |      | 1    |          |    |
|--------------------|------|-----------------------|------|------|----------|----|
| ● 課程代码<br>X0TE1003 | 课程名称 | <b>升课院系</b><br>通信丁程学院 | 课程类别 | 课程后次 | 777<br>3 | 学时 |
|                    |      |                       |      |      |          |    |

 点击课程详情,确认选择,点击"选择",选课成功。同一 课程不同的班级,上课地点不同,选择任何一个即可。

选课时请关注选课容量是否已满和时间冲突,这两种情况 下该教学班都不能进行选择。

| 蒙東南                                                                                                   | 大掌 诎                                   | 別内课程 非计划课程 ē                                                            | 3选课程 已开课程查询                                                          | 0                          | ž                                                                         | 主入我的培养计划          | 诓 |
|----------------------------------------------------------------------------------------------------|----------------------------------------|-------------------------------------------------------------------------|----------------------------------------------------------------------|----------------------------|---------------------------------------------------------------------------|-------------------|---|
| 划内课程                                                                                                  |                                        |                                                                         |                                                                      |                            |                                                                           |                   |   |
| 示: 这里是根据你的堵                                                                                           | <b>等养计划</b> 来进行选课。你                    | 的培养计划必须是以下状态中的一种:                                                       | "待导师审核、待院系审核、                                                        | 待研究生院审核、审核通                | 过".                                                                       |                   |   |
|                                                                                                    |                                        |                                                                         |                                                                      |                            | 请输入课程代码                                                                   | 马或名称              |   |
| 课程代码                                                                                                  | 课程名称                                   | 开课院系                                                                    | 课程类别                                                                 | 课程层次                       | 学分                                                                        | 学时                |   |
| DB000113 - 中国                                                                                         | 国概况 - 研究生院                             |                                                                         |                                                                      |                            |                                                                           |                   |   |
| 呈雪萌                                                                                                   |                                        | 曹燕黎                                                                     | 唼                                                                    |                            |                                                                           |                   |   |
| 九龙湖校区 (英文                                                                                             | 授课)                                    | 四牌楼校区                                                                   |                                                                      |                            |                                                                           |                   |   |
| 2-12周 星期三[6-9                                                                                         | 节]九龙湖纪忠楼…                              | 2-12周 星期四[6-9节]礼东301                                                    |                                                                      |                            |                                                                           |                   |   |
| 5000/0 可选                                                                                             | J                                      | 140/0 归选                                                                |                                                                      |                            |                                                                           |                   |   |
| 九龙湖校区<br>2-18周 星期四[4-5<br>5000/0 可选                                                                   | 节]九龙湖纪忠楼…                              |                                                                         |                                                                      |                            |                                                                           |                   |   |
| 15000151                                                                                              | 学位英语                                   | 经济管理学院                                                                  | A公共必修课                                                               | 硕士课程                       | 4                                                                         | 72                |   |
| 15000151                                                                                              | 学位英语                                   | 经济管理学院<br>信息科学与T程学院                                                     | A公共必修课<br>A公共必修课                                                     | 硕士课程                       | 4                                                                         | 72                |   |
| ISO00151<br>ISO00151                                                                                  | 学位英语<br>学位英语                           | 经济管理学院<br>信息科学与工程学院                                                     | A公共必修课<br>A公共必修课                                                     | 硕士课程<br>硕士课程               | 4<br>4                                                                    | 72<br>72          |   |
| 15000151<br>15000151<br><b>MS000151 - 学</b> (                                                         | 学位英语<br>学位英语<br>位英语 - 研究生院             | 经济管理学院<br>信息科学与工程学院                                                     | A公共必修课<br>A公共必修课                                                     | 硕士课程<br>硕士课程               | 4<br>4                                                                    | 72<br>72          |   |
| 15000151<br>15000151<br>MS000151 - 学(<br>陶云<br>四期時時時で 0116                                            | 学位英语<br>学位英语<br>位英语 - 研究生院             | 经济管理学院<br>信息科学与工程学院<br><b>防約碟</b><br>四時時時17 0.038                       | A公共必修课<br>A公共必修课<br><b>盛雪梅</b><br>四時時45万 0310                        | 硕士课程<br>硕士课程               | 4<br>4<br>建辉                                                              | 72<br>72          |   |
| tsooo151<br>tsooo151<br><b>MSOO0151 - 学/</b><br><b>陶云</b><br>四牌楼校区 01班<br>2-18周 星期二[1-2]              | 学位英语<br>学位英语<br>位英语 - 研究生院<br>节)中山院301 |                                                                         | A公共必修课<br>A公共必修课<br><b>盛雪梅</b><br>四降號校区 03班<br>2-18周 星期二[1-2节        | 硕士课程<br>硕士课程<br>可中山院302 2- | 4<br>4<br>建館<br>線授区 04班<br>18周 星期二(1-2节)中1                                | 72<br>72<br>山際314 |   |
| 45000151<br>45000151<br><b>M5000151 - 学付</b><br><b>陶云</b><br>四牌標校区 01班<br>2-18周 星明二(1-2<br>5000/41 可透 | 学位英语<br>学位英语<br>位英语 - 研究生院<br>节]中山院301 | 经济管理学院<br>信息科学与工程学院<br>四牌楼校区 02班<br>2-18周 星明二[1-2节]中山院214<br>5000/41 可选 | A公共必修课<br>A公共必修课<br>盛雪梅<br>四際際校区 03班<br>2-18開 星期二[1-2节<br>5000/41 可透 | 硕士课程<br>硕士课程<br>门中山院302    | 4<br>4<br>建 <b>建</b><br>建建<br>電<br>環<br>型<br>昭<br>二<br>(-2节)中<br>00/41 可透 | 72<br>72          |   |
| ISO00151<br>ISO00151<br><b>MSO00151 - 学社</b><br><b>陶云</b><br>四時間校区 01班<br>2-18周 創助二(1-2<br>5000/41 可透 | 学位英语<br>学位英语<br>位英语 - 研究生院<br>节]中山院301 |                                                                         | A公共必修课<br>A公共必修课<br>盛雪梅<br>四際環校区 03班<br>2-18期 星期二[1-2节<br>5000/41 可透 | 硕士课程<br>硕士课程<br>印中山第302    | 4<br>4<br>建辉<br>轉裝校区 04班<br>18周 星期二[1-2节]中回<br>00/41 可透                   | 72<br>72          |   |

| 课程代码 | 课程名称        | 开课院系       | 课程类别 | 课程层次 | 学分 | 学时 |  |
|------|-------------|------------|------|------|----|----|--|
|      |             |            |      |      |    |    |  |
| 1    | 41条数据 公1页目示 | 每页局元20多数要。 |      |      |    |    |  |

选课时,请确认该课程的开课院系是否是想要选择的院系。 4. 进入已选课课程界面,查看选课情况,也可在已选课程界 面完成退课操作。进入已选课程,点击"退选",即可退选 该课程。

| 2019% | X0TE1003-代数编码理论(01)<br>共1条数据。分1页显示,每页显示206 | 通信工程学统 | 自宝明 | 学科基础课 | 3 | 3-68-15周 星明一(1-2节)西<br>-204,3-5,7-15周 星期四(1-2<br>节)西-204 | 2011F |
|-------|--------------------------------------------|--------|-----|-------|---|----------------------------------------------------------|-------|
|       |                                            |        |     |       |   |                                                          |       |

 非计划课程选课,该列表下的课程都不在培养计划中,选 后课程都将作为专业选修课。可输入课程代码、课程名称、 任课教室等来查找课程,点击"选课"完成选课操作。

| <b>E计</b> 划课程                                 |            |         |           |    |                             |        |    |
|-----------------------------------------------|------------|---------|-----------|----|-----------------------------|--------|----|
| 示: 你的培养计划必须是以下状态中的一种: "                       | 待导师审核、待院系审 | 减、待研究生院 | 审核、审核通过   |    |                             |        |    |
| 清输入课程代码、课程名称或任课教师 开游                          | 果院系 化学化工学院 | ▼ 是否与已  | 选课程上课时间冲突 |    | ▼ 是否已满 ▼                    |        |    |
| 课程                                            | 开课院系       | 任课教师    | 校区        | 学分 | 上课时间地点                      | 容量     | 操作 |
| )B019108-电化学方法原理与应用(                          | 化学化工学院     | 刘松琴     | 九龙湖校区     | 3  | 1-18周 星期一[3-5节]九龙湖纪忠楼Y204   | 5000/0 | 选课 |
| DB019113-生物分析化学(                              | 化学化工学院     | 卫伟      | 九龙湖校区     | 3  | 1-18周 星期二[3-5节]九龙湖纪忠楼Y207   | 66/0   | 选课 |
| DB019115-天然药物研究新进展与中药新药开(<br>发 <sup>冲突</sup>  | 化学化工学院     | 廖志新     | 九龙湖校区     | 2  | 1-18周 星期二[11-12节]九龙湖纪忠楼Y207 | 5000/0 | 选课 |
| )B019120-生物偶联技术                               | 化学化工学院     | 刘安然     | 九龙湖校区     | 2  | 1-18周 星期三[6-7节]九龙湖纪忠楼Y204   | 57/0   | 选课 |
| DB019121-分析化学文献阅读与写作(                         | 化学化工学院     | 张袁健     | 九龙湖校区     | 2  | 1-18周 星期三[6-7节]九龙湖纪忠楼YF201  | 172/0  | 选课 |
| DB019123-高分子材料表征方法学(                          | 化学化工学院     | 祁争健     | 九龙湖校区     | 3  | 1-18周 星期四[1-3节]九龙湖纪忠楼Y311   | 115/0  | 选课 |
| vlS019101-功能高分子化学 <sup>冲突</sup> (             | 化学化工学院     | 孙莹      | 九龙湖校区     | 2  | 1-18周 星期三[3-4节]九龙湖纪忠楼¥501   | 57/0   | 选课 |
| VIS019104-有机/无机光电信息功能材料与应(<br>利 <sup>冲突</sup> | 化学化工学院     | 何曼      | 九龙湖校区     | 2  | 1-18周 星期三[3-4节]九龙湖纪忠楼Y502   | 57/0   | 选课 |
| vIS019105-分子基铁电体 (                            | 化学化工学院     | 付大伟     | 九龙湖校区     | 2  | 1-18周 星期五[11-12节]九龙湖纪忠楼Y211 | 66/0   | 选课 |
| vlS019202-生物材料原理                              | 化学化工学院     | 姜勇      | 九龙湖校区     | 2  | 1-18周 星期三[8-9节]九龙湖纪忠楼Y304   | 57/0   | 选课 |

### 三、我的课表

1. 选课期间可以点击屏幕右侧主页图标 1. "

回到主页。

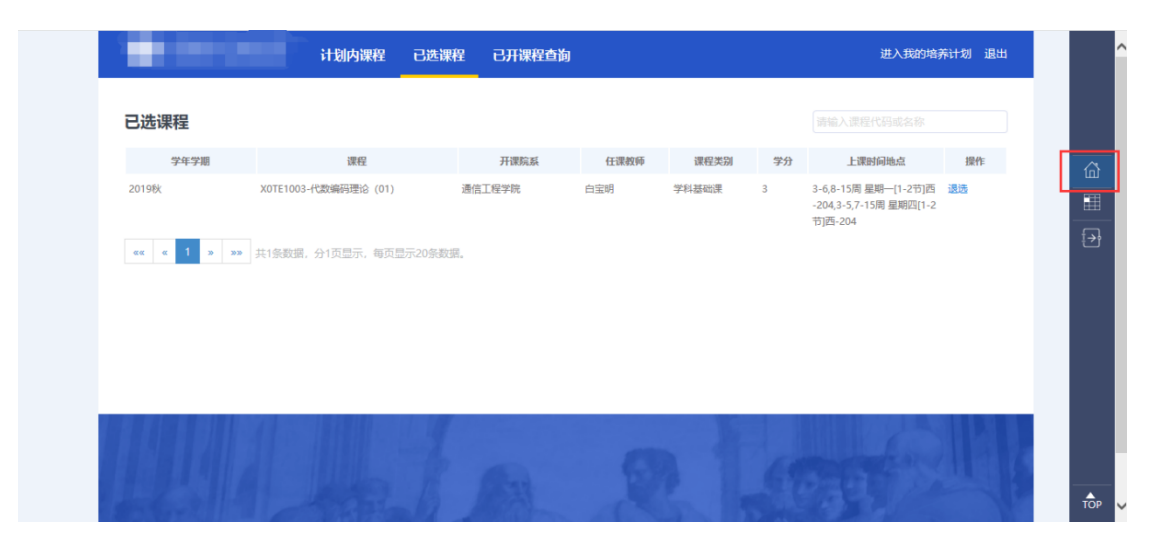

| <ul><li> 東南大学 </li></ul> |                                             |                       | English 退出                                                                                                    |
|--------------------------|---------------------------------------------|-----------------------|----------------------------------------------------------------------------------------------------|
|                          | 2025-01-16                                  | 2024-2025学年春季学期研究生选课  | <b>次迎你</b>                                                                                                    |
|                          | 09:00:00                                    | *7%                   | 2022级                                                                                                    |
| 2024-2025学年              | 春                                           | <sub>距离开始</sub>       | 26 35                                                                                                    |
| 季学期研究生选                  | 果                                           | 0 1 6 天 1 6 小时 0 0 分钟 |                                                                                                    |
|                          | <ul> <li>2025-02-24<br/>09:00:00</li> </ul> | 选课策略 可选可退             | <ul> <li>▲学分</li> <li>日標学分</li> <li>日標学分</li> <li>我的计划</li> <li>→ 我的选课</li> <li>查着我的课表</li> <li>打印课程选课表</li> </ul> |

## 2. 点击 查看我的课表,即可查看本人课程表。

| 我的  | 课表    |     |                              |                                 |                                 |                                   |     | ×   |
|-----|-------|-----|------------------------------|---------------------------------|---------------------------------|-----------------------------------|-----|-----|
| 东西  | 制大学节次 | •   |                              |                                 |                                 |                                   |     |     |
|     | 节次/星期 | 星期一 | 星期二                          | 星期三                             | 星期四                             | 星期五                               | 星期六 | 星期日 |
| 201 | 第一节   |     | 2-18周<br>学位英语(07班)<br>中山院202 |                                 |                                 |                                   |     |     |
|     | 第二节   |     | 2-18周<br>学位英语(07班)<br>中山院202 | 2-14周<br>电子信息企业实践<br>九龙湖纪忠楼V213 | 2-18周<br>微波网络((四牌楼班))<br>中山院112 | 2-18周<br>电磁场工程的数学基础<br>微波会议室(四牌楼) |     |     |
| 上午  | 午 第三节 |     |                              | 2-14周<br>电子信息企业实践<br>九龙湖纪忠楼V213 | 2-18周<br>微波网络((四脾楼班))<br>中山院112 | 2-18周<br>电磁场工程的数学基础<br>微波会议室(四牌楼) |     |     |
|     | 第四节   |     |                              | 2-14周<br>电子信息企业实践<br>九龙湖纪忠楼Y213 | 2-18周<br>微波网络((四牌楼班))<br>中山院112 | 2-18周<br>电磁场工程的数学基础<br>微波会议室(四牌楼) |     |     |
|     |       |     |                              |                                 |                                 |                                   |     |     |